## **Deleting questions from a Question Pool**

- 1. Navigate to the test that you want to replace in the "Assessments" area.
- 2. Click on the action link to the right of the test and choose "Edit the test."
- 3. Select the entire question-set, and delete it so the test has no questions.
- 4. Next click on "Course Tools" under the Control Panel.
- 5. Click on "Tests Surveys and Pools" and then select "Pools" on the next page.
- 6. Click on the action link to the right of "Question Database" and choose "Edit."
- 7. Click on "Categories" on the left-hand side of the next page.
- 8. Select the boxes to the left of the categories (they correspond with tests pools) that you want to delete/replace.
- 9. The corresponding questions should now populate in the main area of your window.
- 10. At the bottom right, beneath the questions, click on "Show All." This step is optional but it will make things easier when you are deleting.
- 11. At the top left, above the questions, select all of the questions by checking the box at the top left.
- 12. Click "Delete." Here is a screenshot of steps 7-12:

|                                | Categories Lab 2 Quiz                                                                   |                                                    |
|--------------------------------|-----------------------------------------------------------------------------------------|----------------------------------------------------|
| Browse Criteria                | 12                                                                                      | Displaying 1 to 25 of 62 items                     |
| View 😣 Reset to Default        | Delete Points Update Question Display                                                   | < < Page 1 of 3 > >                                |
| × Question types               | Question Text                                                                           | Question Type Default Points                       |
|                                | Lab 2 Shoulder Quiz020: The structure on the image is [x1].                             | Fill in Multiple Blanks                            |
| * Categories                   | I ab 2 Shoulder Quiz025: The structure (long portion of the bone) on the image is [x1]. | Fill in Multiple Blanks                            |
| BIO 231 L6 The face            | I have a second or outsource on the image is [v1].                                      | Fill in Multiple Blanks                            |
| Course Eva                     |                                                                                         | Fill in Multiple Dianks                            |
| Lab 2 Quiz 8                   | V L Lab 2 Shoulder Quizuos: The structure on the image is [x1].                         | Fill In Multiple Blanks -                          |
| Lab 3 Quiz                     | Lab 2 Shoulder Quiz042: The structure on the image is [x1] muscle.                      | Fill in Multiple Blanks -                          |
| Lab 4 Quiz                     | Lab 2 Shoulder Quiz006: The structure on the image is [x1].                             | Fill in Multiple Blanks -                          |
| Lab 5 Quiz                     | 📝 🔲 Lab 2 Shoulder Quiz036: The structure on the image is [x1] muscle. 😻                | Fill in Multiple Blanks -                          |
| Student Orientation Self Test  | Lab 2 Shoulder Quiz004: The structure on the image is [x1].                             | Fill in Multiple Blanks -                          |
| Syllabus Quiz                  | Lab 2 Shoulder Quiz018: The bone on the image is [x1].                                  | Fill in Multiple Blanks                            |
| ULL3 Plasma Membrane Transport | I have a structure on the image is (1) muscle.                                          | Fill in Multiple Blanks                            |
| IIII 4 General Histology       | Lab 2 Choulder Calcott, The saturation in the image is [4] muscle.                      | Fill in Multiple Dianks                            |
| III 15 Muscle Tissue           | Lab 2 Shoulder Quizunt: The edge of the bone on the image is [k1].                      | Fill In Multiple Blanks -                          |
| ULL5 Nervous tissue            | L2-044: The structure on the image is [x1] muscle.                                      | Fill in Multiple Blanks -                          |
| UIL6 Connective tissue         | Lab 2 Shoulder Quiz055: The structure on the image is [x1] ligament.                    | Fill in Multiple Blanks -                          |
| UI L7 Integumentary system     | ✓ Lab 2 Shoulder Quiz009: The depressionon the image is [x1].                           | Fill in Multiple Blanks -                          |
| UIL1-2 Bones                   | Lab 2 Shoulder Quiz048: The structure on the image is [x1] muscle.                      | Fill in Multiple Blanks -                          |
| UII L3 Joints                  | Lab 2 Shoulder Quiz007: The structure on the image is [x1].                             | Fill in Multiple Blanks                            |
| UII L4-6 Muscles               | I ab 2 Shoulder Quiz023: The structure on the image is [x1]                             | Fill in Multiple Blanks                            |
| UII L1 General Organization    |                                                                                         | Fill in Multiple Disarke                           |
| UII L1 Resting Potential       | Lab 2 Shoulder Cul2053. The subclure on the image is [k1] muscle.                       | - Fill in Multiple Blanks                          |
| UII L2 AP Generation           | Lab 2 Shoulder Quiz017: The indentationon the image is [x1].                            | Fill in Multiple Blanks                            |
| UII L3 AP Propogation          | ☑ Lab 2 Shoulder Quiz046: The structure on the image is [x1] muscle.                    | Fill in Multiple Blanks -                          |
| UII L4 Receptors               | Lab 2 Shoulder Quiz024: The elevationon the image is [x1].                              | Fill in Multiple Blanks -                          |
| UII L5 Synapse                 | Lab 2 Shoulder Quiz001: The bone on the image is [x1].                                  | Fill in Multiple Blanks                            |
| UII L6 Neuronal Pool           | I ab 2 Shoulder Quiz062: The structure on the image is [x1] ligament                    | Fill in Multiple Blanks                            |
| UII L6 Neurotransmitters       | Let 0 Chaulder Oui:050: The structure on the image is [v1] muscle                       | Fill in Multiple Disple                            |
| IIV 11 Mechanism of Action     |                                                                                         | Fill In Multiple Dianks -                          |
| UV 12 Hypothalamus             | Lao 2 Shoulder Quizo31: The structure on the image is [x1].                             | - HII IN MUITIPIE BIANKS -                         |
| UV L2 Regulation of Hormone    | Delete Points Update Question Display 🐇                                                 | 10 age 1 of 3 > >>                                 |
| UIV L3 Anterior Pituitary      |                                                                                         |                                                    |
| UIV L3 Posterior Pituitary     |                                                                                         | Displaying 1 to 25 of 62 item Show All Edit Paging |
|                                |                                                                                         | *                                                  |